Todas las plataformas y aplicaciones de correo tienen un filtro que intenta detectar cuándo un correo que recibes es publicidad no deseada, y automáticamente lo mueve a la bandeja de spam. Pero el filtro no es infalible, y en ocasiones **acaba considerando correo basura a mensajes importantes de tus contactos.** 

Es una buena práctica echar un vistazo a la Bandeja de Spam de vez en cuando, para detectar correos personales que se hayan colado. Si quieres evitarlo, **hay que marcar los correos de tus contactos como correo seguro**. De esta forma se saltarán el filtro de spam y siempre alcanzarán tu Bandeja de Entrada.

Veamos un ejemplo con el correo de Gmail:

Hasta ahora si querías que los mensajes de cierto contacto nunca fueran a la carpeta de spam en Gmail, bastaba con añadir su dirección de correo a tu lista de contactos.

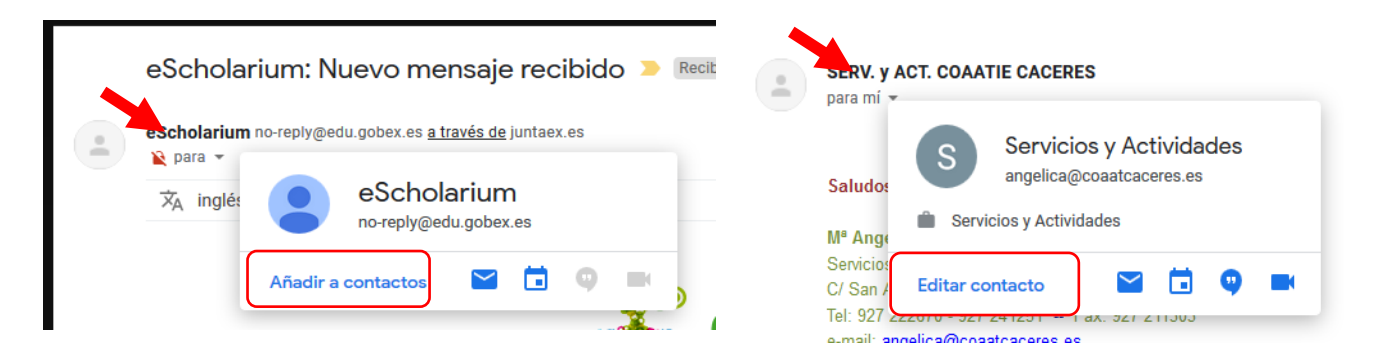

Deja el cursor del ratón sobre el nombre del contacto durante un par de segundos. Aparecerá su ficha. Toca en Añadir a Contactos para incluirlo en tu lista de contactos, si ya lo tienes aparecerá Editar Contacto.

Si eso no es suficiente, vamos a ver cómo crear un filtro para que nuestros correos de Gmail entren de nuevo en nuestra bandeja principal.

Lo primero que tenemos que hacer es ir a nuestro navegador o aplicación de móvil e iniciar sesión:

## Iniciar sesión en Gmail

Puedes iniciar sesión en Gmail con un ordenador o con la aplicación Gmail de tu teléfono o tablet, siempre y cuando hayas añadido tu cuenta a la aplicación. Después de iniciar sesión, solo tienes que abrir la bandeja de entrada para consultar el correo.

- 1. Accede a gmail.com en el ordenador o abre la aplicación en el móvil.
- 2. Si no tienes la sesión ya iniciada, escribe la dirección de correo de tu cuenta de Google o tu número de teléfono y la contraseña para iniciar sesión.

Ir al centro de asistencia

## Vamos a marcar una dirección de correo para que no llegue a spam

## Crear reglas para filtrar tus correos

1.- Vamos a configuración – filtros y direcciones bloqueadas – crear un flitro:

💼 motor reas meme o con 🐨 capanor motor reas 🐷 se

| Q Buscar correo                                                                                                    |                               |
|----------------------------------------------------------------------------------------------------|-------------------------------|
| Configuración 3                                                                                                    |                               |
| General Etiquetas Recibidos Cuentas e importación Filtros y direcciones bloqueadas Reenvio y correo POP/IMAP (       | Densidad del contenido        |
| Sin conexión Temas                                                                                                   | Configurar bandeja de entrada |
| Se aplican los siguientes filtros a todos los correos entrantes:                                                     | Configuración                 |
| Coincide con: from:(angelica@coaatcaceres.es,gerencia@coaatcaceres.es) Acción: No enviar nunca a Spam                | Temas                         |
| Seleccionar. Todo, Nada<br>Exportar Eliminar<br>Crear un filtro Importar filtros                                     | Ayuda                         |
| Se han bloqueado las siguientes direcciones de correo. Los mensajes enviados por esos remitentes aparecerán en Spam: |                               |
| Ahora mismo no tienes ninguna dirección bloqueada.                                                                   |                               |
| Seleccionar: Todo, Nada                                                                                              |                               |
| Desbloquear las direcciones seleccionadas                                                                            |                               |

| De               | angelica@coaatcaceres.es,gerencia@coaatcaceres.e | s                 |
|------------------|--------------------------------------------------|-------------------|
| Para             |                                                  |                   |
| Asunto           |                                                  |                   |
| Contiene las pal | abras                                            |                   |
| No contiene      |                                                  |                   |
| Tamaño           | mayor que 👻                                      | MB                |
| Contiene a       | rchivos adjuntos 🔲 No incluir chats              |                   |
|                  |                                                  | Crear filtro Busc |

2.- Añadimos todas las cuentas de correo del Colegio y le damos a crear filtro

angelica@coaatcaceres.es, benito@coaatcaceres.es, ana@coaatcaceres.es, admon@coaatcaceres.es, fundacion@coaatcaceres.es, visados@coaatcaceres.es, contabilidad@coaatcaceres.es, gerencia@coaatcaceres.es, plasencia@coaatcaceres.es, areaformacion@coaatcaceres.es gobiernoCoaat@coaatcaceres.es, listamusaat@coaatcaceres.es, listacorreo@coaatcaceres.es,

listapremaat@coaatcaceres.es, listacolegio@coaatcaceres.es,

## 3.-Marcamos NO MARCAR NUNCA COMO SPAM y Crear filtro

| ۹                                                                                                    | from:(visados@coaatcaceres.es) X                                        |  |
|----------------------------------------------------------------------------------------------------|-------------------------------------------------------------------------|--|
| ÷                                                                                                    | Cuando se reciba un mensaje que coincida con esta consulta de búsqueda: |  |
|                                                                                                    | Saltar Recibidos (Archivarlo)                                           |  |
|                                                                                                    | Marcar como leído                                                       |  |
|                                                                                                    | Destacar                                                                |  |
|                                                                                                    | Aplicar la etiqueta: Elige una etiqueta 👻                               |  |
|                                                                                                    | Reenviar añadir dirección de reenvio                                    |  |
|                                                                                                    | Eliminar                                                                |  |
|                                                                                                    | No marcar nunca como spam                                               |  |
|                                                                                                    | Marcar siempre como importante                                          |  |
|                                                                                                    | No marcar nunca como importante                                         |  |
|                                                                                                    | Clasificar como: Elige una categoría 👻                                  |  |
|                                                                                                    | Aplicar el filtro también a 2 conversaciones que cumplen los criterios. |  |
| Ten en cuenta que el filtro no podrá aplicarse a conversaciones antiguas que se encuentren en "Spam" o<br>en la "Papelera". |                                                                         |  |
| 0                                                                                                    | Más información Crear filtro                                            |  |